## Skyward: Grades 2<sup>nd</sup> – 12<sup>th</sup>

Skyward is the district student information system. Students may download and use this app to check on their grades, absences, etc.

1. Make sure the **Skyward** app has been downloaded from the **Self Service** app on the iPad.

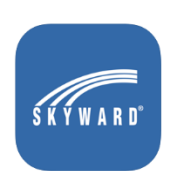

- 2. Open the **Skyward** app.
- **3.** If a pop-up message appears, Tap **Allow**.

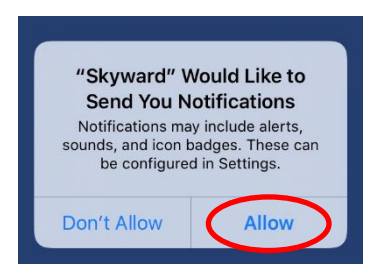

4. Tap by District Name.

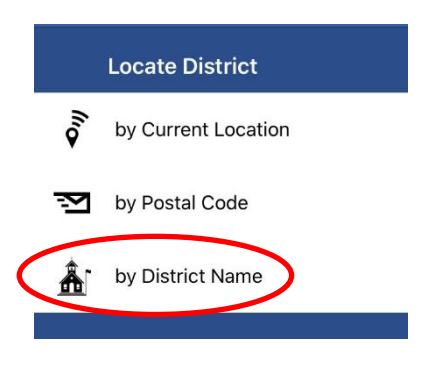

5. <u>Tap at the top</u>, where it says **Locate District by Name**, type **Deer Park ISD**.

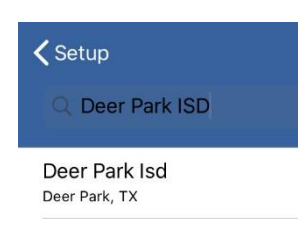

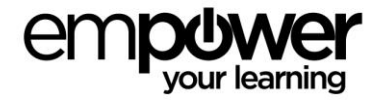

## 6. Tap School Management.

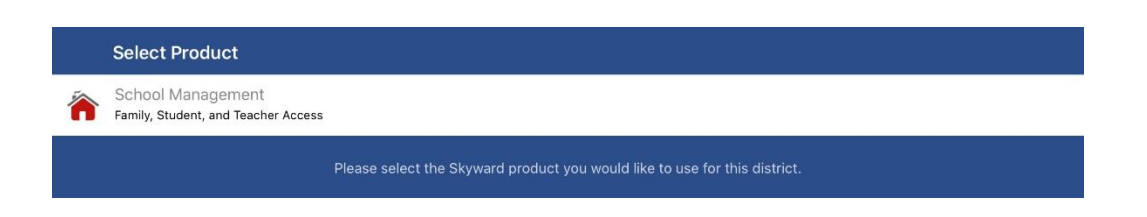

7. For **Login**, type the student's district <u>username</u> (not email address) and password. This will include @DP at the end of that password. (*Remember, students were prompted to change their password at the end of the last school year by Skyward.*)

| Products    | S K Y W A R D°                                                 | Save            |
|-------------|----------------------------------------------------------------|-----------------|
| Login Crec  | entials                                                        |                 |
| Login       | Required                                                       |                 |
| Password    | Required                                                       |                 |
| Description | My DEER PARK ISD Account                                       |                 |
|             | Please setup your credentials to access Skyward Mobile Access. |                 |
| Details     |                                                                | DEER PARK ISD > |

- 8. Tap **Save**, in the upper right-hand corner of the screen.
- 9. Set a **4-digit passcode** that the student will remember.
- 10. Type the **4-digit passcode** again.
- 11. Write down the passcode in a secure location in case it is forgotten.
- 12. Tap Require Right Away.
- 13. To see student information, tap the mobile icon on the screen.

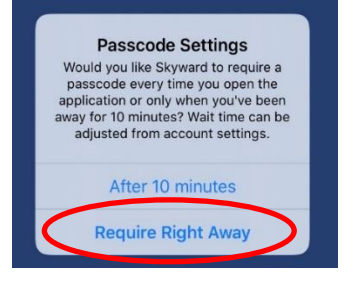

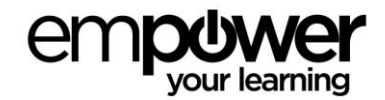